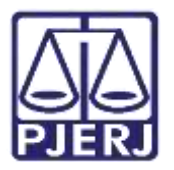

Dica de Sistema

# Distribuição de Processo

PJE – Projeto Judicial Eletrônico

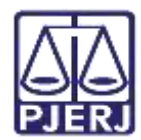

## SUMÁRIO

| 1. Dist | tribuição de Processo             | 3  |
|---------|-----------------------------------|----|
| 1.1     | Aba Dados Iniciais                | 5  |
| 1.2     | Aba Assuntos                      | 6  |
| 1.3     | Aba Partes                        | 7  |
| 1.3     | 3.1 Cadastro do Polo Ativo        | 8  |
| 1.3     | 3.2 Cadastro do Polo Passivo      | 16 |
| 1.3     | 3.3 Vinculação de Pessoa Jurídica | 18 |
| 1.4     | Aba Características               | 20 |
| 1.5     | Aba Incluir Petições e Documentos | 21 |
| 1.5     | Arquivo PDF                       | 22 |
| 1.5     | 6.2 Editor de Texto               | 26 |
| 1.6     | Aba Custas Judiciais              | 29 |
| 1.7     | Aba Protocolar Inicial            | 30 |
| 2. Hist | tórico de Versões                 | 32 |

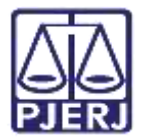

# Distribuição de Processo

## 1. Distribuição de Processo

Para distribuir um processo, no **Painel do Usuário**, acesse o **Menu** através do ícone de 3 (três) barrinhas no canto superior esquerdo da tela.

| = | PJC                                                                                                    |                                      |                                                                                                    |                                                                       | 8 |
|---|----------------------------------------------------------------------------------------------------|--------------------------------------|----------------------------------------------------------------------------------------------------|-----------------------------------------------------------------------|---|
| * | Assinatures                                                                                                    | 🖈 Minisas tarofas                    |                                                                                                    | 🖬 Tarofas                                                             |   |
| - | Nenhum resultado         Pittros         Filtros           Certificar Custas Iniciais (CV_CCI)         1         Agustdando Audiência (CIV_AGA)         1           Processmento ICRC (2010)         2         Assemblento MacReatedo da Control De         1 |                                      |                                                                                                    |                                                                       |   |
|   |                                                                                                    | Certificar Custas Iniciais (CIV_CCI) | Filtros         Filtros         •           Certificar Custas Iniciais (CIV_CCII)         1         Aguardando Audiéncia (CIV_AGA)         1           Processamento (CIV_PVD)         2         Aguardando Manifestação da Central De         1 |                                                                       |   |
|   |                                                                                                    | Processamento [CIV_PVD]              | 2                                                                                                    | Aguardando Manifestação da Central De<br>Cálculos 2014, ALIO          | 1 |
| ~ |                                                                                                    | Processos Conclusos [GAC]            | 3                                                                                                    | Annonie (R. Parkanie de Paracitatio                                   | - |
| - |                                                                                                    |                                      |                                                                                                    | (CIV_ALOC)                                                            |   |
|   |                                                                                                    |                                      |                                                                                                    | Aguardando prazo processual (CIV_CPP)                                 | 1 |
| 5 |                                                                                                    |                                      |                                                                                                    | Analisar processos devolvidos pela Central de<br>Amutomento (CIV_ARO) | 1 |
| ¢ |                                                                                                    |                                      |                                                                                                    | Confidence Custon Index (2000)                                        |   |
| Q |                                                                                                    |                                      |                                                                                                    | contract contract (ch_Cont                                            |   |

Figura 1 - Menu do PJE

Na listagem de opções exibida, selecione Processo.

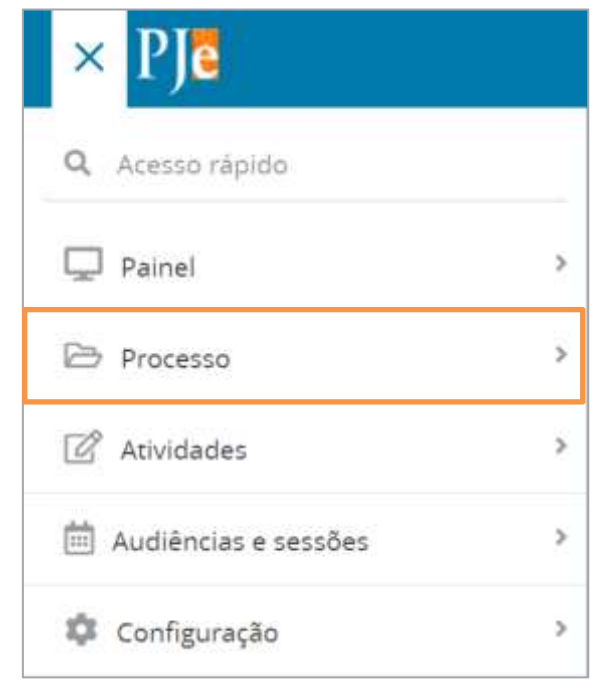

Figura 2 - Processo

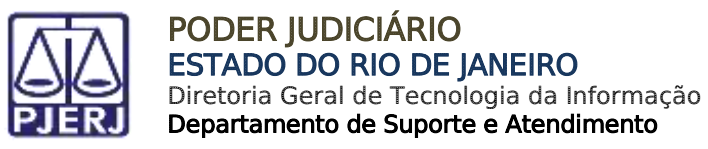

Depois, selecione a opção Novo processo.

| × PJC                            |   |
|----------------------------------|---|
| Q Acesso rápido                  |   |
| PROCESSO                         |   |
| Novo processo                    |   |
| Novo processo incidental         |   |
| Novo processo com Jus Postulandi |   |
| Não protocolado                  |   |
| Pesquisar                        | > |
| Outras ações                     | > |

Figura 3 - Novo processo

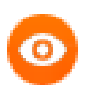

OBSERVAÇÃO: Caso digite no campo Acesso Rápido a palavra Novo, selecione a opção Processo - Novo Processo, onde será aberta a tela de Cadastro de Processo.

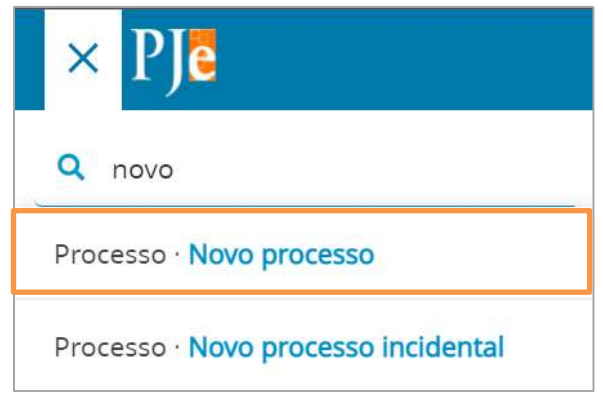

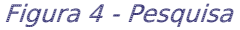

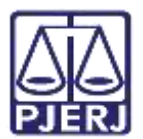

## 1.1 Aba Dados Iniciais

Preencha os campos da aba Dados Iniciais. No campo:

**Matéria** – Selecione a matéria do processo, sendo as opções disponibilizadas para seleção de acordo com a tabela de assuntos do CNJ.

Jurisdição - Preencha a Comarca do Juízo onde o processo irá tramitar.

Classe Judicial - Selecione a opção correspondente

| DADOS INICIAIS       |     |
|----------------------|-----|
| Cadastro de processo |     |
| Matéria*             |     |
| Selecione            | u l |
| Jurisdição*          |     |
| Selecione            | ×   |
| Classe judicial*     |     |
| Selecione            | ~   |
| INCLUIR              |     |

Figura 5 - Dados do processo

#### Ao finalizar, clique em Incluir.

| Classe judicial* |  |  |
|------------------|--|--|
| Selecione        |  |  |
| INCLUIR          |  |  |

Figura 6 - Botão incluir

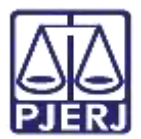

#### 1.2 Aba Assuntos

Na aba **Assuntos**, o usuário deverá selecionar o assunto relacionado ao novo processo que está sendo distribuído.

Ao lado esquerdo, na lista **Assuntos Associados**, serão elencados os assuntos que já foram escolhidos e do lado direito, na lista **Assuntos**, estão os assuntos que podem ser escolhidos. Na segunda opção, é possível escolher o assunto pelo nome ou pelo código.

Para selecionar um assunto, deve-se utilizar a seta em frente ao código, na listagem **Assuntos**, para que esse assunto seja inserido na listagem de **Assuntos Associados**.

| ≡ PJ <b>c</b> o | Cadastro  | de Proces       | so                                                                                                    |                    |                  |       |                                                                                                    |               |
|-----------------|-----------|-----------------|----------------------------------------------------------------------------------------------------|--------------------|------------------|-------|----------------------------------------------------------------------------------------------------|---------------|
| DADIOS INICIAIS | PROCES    | SD ORIGINÁRIO   | ASSUNTOS PARTES OF                                                                                                    | RACTERÍSTICAS IN   | LUR PENÇÕES E DO | CUMEN | TOS CUSTAS JUDICIAIS PROTOCOLAR INICIA                                                                             | 91.           |
| Assuntos A      | ssociado: | s*              |                                                                                                    |                    | Assunto          |       |                                                                                                    |               |
|                 | Cod. Ass  | sunto Principal | Assunto                                                                                                    | Complementar?      |                  |       |                                                                                                    |               |
| •               | 7769      | ×               | DIREITO DO CONSUMIDOR<br>(1158)   Responsabilidade do<br>Famecedor (8220)   Abatmento<br>proporcional do preço (7769) | Não                | Código           |       |                                                                                                    |               |
|                 |           |                 | 1 resu                                                                                                    | Itados encontrados | PESQUISAR        | UN    | IPAR                                                                                                    |               |
|                 |           |                 |                                                                                                    |                    | Assuntos*        |       |                                                                                                    |               |
|                 |           |                 |                                                                                                    |                    |                  | Cod.  | Assunto                                                                                                    | Complementar? |
|                 |           |                 |                                                                                                    |                    | +                | 10456 | DIREITO CIVIL (899)   Coisse (10432)  <br>Propriedade (10448)   Aquieção (10455)  <br>Acessão (10456)              | Não           |
|                 |           |                 |                                                                                                    |                    | +                | 7748  | DIREITO DO CONSUMIDOR (1166)   Contratos<br>de Consumo (7771)   Transporte Aéreo (4862)  <br>Acidente Aéreo (7748) | Sim           |

Figura 7 - Aba Assuntos.

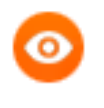

OBSERVAÇÃO: O sistema carrega como principal o primeiro assunto que foi selecionado, porém permite a alteração através de um clique na bolinha na coluna **Assunto Principal**.

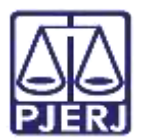

## 1.3 Aba Partes

Nesta aba, a primeira opção a ser preenchida é o **Polo Ativo**, depois o **Polo Passivo** e em seguida, a opção para **Outros Participantes**, se houver.

Para fazer o cadastro clique em +, logo após irá abrir uma janela para inserir informações da parte escolhida. Devendo este procedimento ser repetido em todos os polos e outros participantes.

| = PJC Cadastro de Processo                                                       |                                                                 |
|----------------------------------------------------------------------------------|-----------------------------------------------------------------|
| DADDS INICIAIS - PROCESSO ORIGINÁRIO - ASSUNITOS - PARTES - CARACTERÍSTICAS - IN | KLUIR PETIÇÕES E DOCUMENTOS CUSTAS JUCICIAIS PROTOCOLAR INICIAL |
| Polo Ativo                                                                       | Polo Passivo                                                    |
| + Parte Procurador   Terceiro Vinculado                                          | + Parte + Procurador   Terceiro Vinculado                       |
| Participante Tipo de Participação                                                | Participante Tipo de Participação                               |
| d resultados encontrados                                                         | Q resultantos encontrados                                       |
| Outros Participantes                                                             |                                                                 |
| + Participante + Procurador   Terceiro Vinculado                                 |                                                                 |
| Participante Tipo de Participação                                                |                                                                 |
| 0 resultados encontrados                                                         |                                                                 |

Figura 8 - Aba Partes.

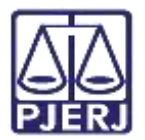

#### 1.3.1 Cadastro do Polo Ativo

Para associar uma parte, deve-se clicar na opção Tipo de Parte.

| × |
|---|
|   |
|   |
| × |
|   |

Figura 9 - Selecionar Tipo de parte.

Para o cadastro do autor, é necessário preencher o tipo de pessoa (física, jurídica ou Ente ou autoridade), se é brasileiro ou não e o inserir o CPF.

Após preencher o CPF e clicar em **Pesquisar**, o sistema busca os dados no site da Receita Federal para verificar se o CPF é válido.

| Associar parte ao processo                               | ж |
|----------------------------------------------------------|---|
| 1 Passo -> Tipo de Vinculação                            |   |
| Tipo da Perte                                            |   |
| AUTOR                                                    |   |
| 1º Patos • Pré-cadastro                                  |   |
| Tips: de persue ::                                       |   |
| <ul> <li>Recar ⊂ parmin ⊂ three scenariostate</li> </ul> |   |
| Standard -                                               |   |
| # 3H 0 Hz                                                |   |
| 091                                                      |   |
| PERSONAL CONTRACT                                        |   |

Figura 10 - Busca de Dados

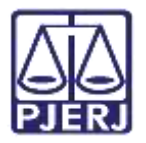

Ao confirmar a validade do CPF, o sistema irá trazer o nome da pessoa referente ao documento. Clique no botão **Confirmar** caso seja a informação correta.

| • Fiera O Jonita O Dimensioner | taria   |
|--------------------------------|---------|
| drasherri? ::                  |         |
| # 5m 0 NAD                     |         |
| Chia P                         |         |
| PESQUISAR                      | CMEAR . |
| Tide possul este documento     |         |
| Nome +                         |         |
|                                |         |
| CONTRIMAR                      |         |
|                                |         |

Figura 11 - Nome da Parte.

Após confirmar, o sistema exibirá uma nova aba para preenchimento dos dados pessoais do autor com algumas informações já preenchidas, que foram trazidas da base de dados da Receita Federal.

| ssociar parte ao                                | processo                     |                      |      |                       |                       |
|-------------------------------------------------|------------------------------|----------------------|------|-----------------------|-----------------------|
| I <sup>e</sup> Passo - Compleme<br>Ipo da Parte | ntação do cadastro           | s()                  |      |                       |                       |
| HURDRUNDES<br>PESSOAS                           | BOOMENTES DE<br>IEENTRICAÇÃO | DONGS                | MODE | DE OUTROS<br>TO NOMES | CUTTING<br>PELINGTHES |
| None" i.                                        |                              | None da genitora i   |      | Nome do genitor -     |                       |
| Sexo -                                          |                              | Data de nascimento ( |      | Data de cono -        |                       |
| Ferrenco                                        |                              | 0765-1966            |      | <b>P</b>              |                       |
| Etnia                                           |                              | Estado civil -       |      | Escolaridade i        |                       |
| and the second                                  | 5                            | 1237.023             |      |                       |                       |

Figura 12 - Complementação de Cadastro.

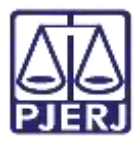

Em seguida, deve-se preencher a aba de **Documentos de identificação**. O sistema já busca e preenche os dados trazidos da Receita Federal, porém, caso seja necessário, é possível inserir outros documentos.

| EQUENTE                                                  |                    |                                 |       |                                 |   |
|----------------------------------------------------------|--------------------|---------------------------------|-------|---------------------------------|---|
| FORMAÇÕES PESSOAIS                                       | DOCUMENTOS DE IDEN | TITICAÇÃO INDEREÇOS MEJOS DE CO | ONTAR | O OUTROS NOMES OUTRAS FILIAÇÕES |   |
| Adicionar Documento                                      | 0                  |                                 |       |                                 |   |
| Composi obrigatórios: Nome registrado neste documento* = |                    | Tipo do documento*              |       | Número* =                       |   |
|                                                          |                    | Selecone                        |       |                                 | 1 |
| Estado* :<br>Selecione                                   |                    | locumento falso? ::<br>2        |       | Documento principa® =           |   |
| Situação* :                                              |                    |                                 |       |                                 |   |

Figura 13 - Documentos de identificação.

São listados todos os documentos já adicionados ao processo.

|     | Nome da pessoa | Tipo do documento           | Númena | Situwção |
|-----|----------------|-----------------------------|--------|----------|
| 1   |                | TITULO ELEITORAL            |        | Atvo     |
| 1 8 |                | RG                          |        | Abvo     |
|     |                | CADASTRO DE PESSOAS FÍSICAS |        | Alvo     |

Figura 14 - Lista de documentos.

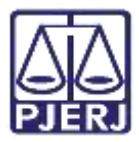

Em seguida, está a aba **Endereços**, onde o sistema já traz a informação do(s) endereço(s) atrelado ao CPF. Caso esteja desatualizado ou incompleto, é permitida a verificação e inclusão de novas informações ou de endereço diverso.

| ITOS DE<br>AÇÃO | ENDEREÇOS                          | MEIOS DE<br>CONTATO                             | OUTROS<br>NOMES                                                      | OUTRAS<br>FILIAÇÕES                                                             |
|-----------------|------------------------------------|-------------------------------------------------|----------------------------------------------------------------------|---------------------------------------------------------------------------------|
| NDEREÇO         |                                    |                                                 |                                                                      |                                                                                 |
| Estado =        |                                    | Cidade                                          | <b>a</b> 1                                                           |                                                                                 |
| Q               |                                    |                                                 |                                                                      |                                                                                 |
| Logradour       | 9 <sup>4</sup> i                   | Númer                                           | 0 8                                                                  |                                                                                 |
|                 |                                    |                                                 |                                                                      |                                                                                 |
|                 | NÇÃO<br>NDEREÇO<br>Q<br>Logradoure | NÇÃO ENDEREÇOS NDEREÇO Estado > Q Logradouro* > | NÇÃO ENDEREÇOS CONTATO NDEREÇO Estado a Cidade Q Logradouro* a Númer | NÇÃO ENDEREÇOS CONTATO NOMES NDEREÇO Estado 2 Cidade 2 Q Logradouro* 2 Número 2 |

Figura 15 – Aba Endereços.

Caso deseje alterar informações do endereço já cadastrado, selecione o botão de **Editar**. Podendo também, caso entenda necessário, excluir o endereço, através do botão de **Lixeira**.

Tendo a opção de usar no processo o endereço já cadastrado.

| Bairno* +   |                  | Logradou | tu≉ ⇒                    | Nümers  | 14     |                         |
|-------------|------------------|----------|--------------------------|---------|--------|-------------------------|
| Complemento |                  | Endere   | ço apenas para correspon | Sência? |        |                         |
| INCLUR      |                  |          |                          |         |        |                         |
| Endereços - |                  |          |                          |         |        |                         |
|             | Usar no processo | CEP      | Logradouro               | Bairro  | Número | Complemento             |
| / 0         |                  |          | Rue                      |         | 4796   |                         |
|             |                  |          |                          |         | 1      | i resultados encormaños |

Figura 16 – Endereços.

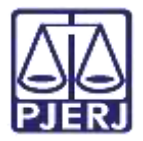

Para inclusão de novo endereço, deve-se preencher primeiro o número do CEP, para que o sistema busque as informações.

| Passo + Complement     | tação do cadastro             |          |                      |                  |                     |
|------------------------|-------------------------------|----------|----------------------|------------------|---------------------|
| io da Parte            |                               |          |                      |                  |                     |
| ALC TOR                |                               |          |                      |                  |                     |
| INFORMAÇÕES<br>PESSOAS | οοςυμείτας de<br>Ιδεντηγοίζαο | DEDBIÇOS | MEICIS DE<br>CONTATO | OUTHOIS<br>NOMES | DUTRAS<br>FILIAÇÕES |
| косония эмовлеро       | HIDOREM INCOMEND              |          |                      |                  |                     |
| CEP (99999-999)* -     | Estado -                      |          | Cidade               | 4                |                     |
|                        | 0                             |          |                      |                  |                     |

Figura 17 - Inclusão de Endereço.

Aguarde até que o sistema encontre as informações do CEP informado e selecione a opção correta.

0

OBSERVAÇÃO: Após digitar o CEP não tecle ENTER, somente aguarde o sistema carregar o endereço encontrado para o CEP digitado.

| IUR                     |                                |               |           |                   |          |                 |                     |
|-------------------------|--------------------------------|---------------|-----------|-------------------|----------|-----------------|---------------------|
| INFORMAÇÕES<br>PESSOAIS | DOCUMENTOS DE<br>IDENTIFICAÇÃO |               | ENDEREÇOS | MEIOS (<br>CONTA) | e<br>O   | OUTROS<br>NOMES | OUTRAS<br>FILIAÇÕES |
| DICIONAR ENDEREÇO       | PERQUISAR ENDEREÇO             | ,<br>,        | ν.        |                   |          |                 |                     |
| CEP (99999-999)* +      |                                | Estado 0      |           |                   | Cidade   |                 |                     |
| 20020-903               | Q                              |               |           |                   |          |                 |                     |
| Palácio da Justiça - I  | Centro RIO DE 44               | Logradouro* - |           |                   | Número - |                 |                     |

Figura 18 – Pesquisa CEP.

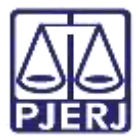

Preencha as informações complementares no endereço e clique em Incluir.

| PESSOAIS                           | IDENTIFICAÇÃO      |             | ENDEREÇOS          | MEIOS DE<br>CONTATO | NOMES          | OUTRAS<br>FILIAÇÕES |
|------------------------------------|--------------------|-------------|--------------------|---------------------|----------------|---------------------|
| ADICIONAR ENDEREÇO                 | PESQUISAR ENDEREÇO | 2           |                    |                     |                |                     |
| CEP (99999-999)* =                 |                    | Estado =    |                    | c                   | ldade =        |                     |
| 20020-903                          | Q                  | RIO DE JAR  | VEIRO              |                     | RIO DE JANEIRO |                     |
| Bairro* =                          |                    | Logradouro* | 4                  | N                   | lúmero «       |                     |
| Centro                             |                    | Palàcio da  | Justiça            |                     |                |                     |
| Complemento a<br>Avenida Erasmo Br | raga 115           | Ö Endereço  | apenas para corres | pondência?          |                |                     |
| INCLUIR                            |                    |             |                    |                     |                |                     |

Figura 19 – Inclusão de novo Endereço.

A próxima aba são os **Meios de Contato**, caso precise adicionar o endereço eletrônico das partes ou telefones. Selecione no campo **Tipo** uma das opções listadas e preencha o campo **Identificação**. Ao finalizar, clique no botão **Incluir**.

| rasso - Comprense        | ntação no catalozo            |             |          |                     |       |                    |
|--------------------------|-------------------------------|-------------|----------|---------------------|-------|--------------------|
| o de Parte               |                               |             |          |                     |       |                    |
| N-TOPE                   |                               |             |          |                     |       |                    |
| INFORMAÇÕES<br>PESSIGAIS | DOCUMENTOS DE<br>IDENTINCAÇÃO |             | ENEREDOS | MEKOS DE<br>CONTATO | NONES | OUTBAS<br>FEJAÇÕES |
| Meio de Contato -1       | Practs Austrinus Gru          | n Perseus   |          |                     |       |                    |
|                          |                               |             |          |                     |       |                    |
| · Campin Horgan          | 5768                          |             |          | _                   |       |                    |
| Tiper* A                 |                               | sterotock/h | 64.      |                     |       |                    |
| -Caribberry and          |                               |             |          |                     |       |                    |

Figura 20 – Aba Meios de Contato.

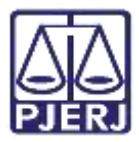

Ficando listados abaixo todos os meios de contatos já adicionados. Caso deseje alterar informações de algum contato cadastrado, selecione o botão de **Editar**. Podendo também, caso entenda necessário, excluir um contato, através do botão de **Lixeira**.

| Meios de Contato - |                    |          |                     |       |
|--------------------|--------------------|----------|---------------------|-------|
|                    | Meio de contato    | Tipo     | Identificação       |       |
| / 8                |                    | Telefone |                     |       |
| /                  | teste@teste.com.br | E-mail   | teste@teste.com.br  |       |
| / 0                |                    | Celular  |                     |       |
|                    |                    |          | 3 resultados encont | rados |

Figura 21 - Meio de contato já cadastrado.

Na próxima aba **Outros Nomes**, será possível, se necessário cadastrar outro nome ou uma alcunha. Devendo preencher o campo **Nome** e **Tipo de Nome**, e ao finalizar selecionar o botão **Incluir.** 

| da Parte              |                                |       |                  |                           |                   |                    |
|-----------------------|--------------------------------|-------|------------------|---------------------------|-------------------|--------------------|
| U208                  |                                |       |                  |                           |                   |                    |
| HFORMIÇÕES<br>PESSONS | DOCUMENTOS DE<br>IDENTIFICAÇÃO | 0-001 | eços -           | MEROS DE<br>CONTATO       | OL/THOS<br>FROMES | ourrais<br>nuações |
| Norme"                |                                |       | 11po 60<br>11 Cu | nome"<br>Instantes © Acta | nha               |                    |
|                       |                                |       |                  |                           |                   |                    |

Figura 22 – Aba Outros Nomes.

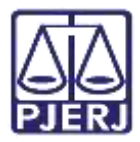

A última aba de cadastro será a de **Outras Filiações**, caso seja pertinente incluir outra filiação diferente da informada no cadastro inicial. Onde deverá preencher o campo **Nome** e **Tipo de filiação**, e ao finalizar selecionar o botão **Incluir.** 

| o da Parte<br>EXEQUENTE |                             |           |                   |              |                  |  |
|-------------------------|-----------------------------|-----------|-------------------|--------------|------------------|--|
| NFORMAÇÕES PESSOAIS     | DOCUMENTOS DE IDENTIFICAÇÃO | ENDEREÇOS | MEIOS DE CONTATO  | OUTROS NOMES | OUTRAS FILIAÇÕES |  |
| Nome*                   |                             |           | Tipo de filiação* |              |                  |  |

Figura 23 - Vincular Parte.

Na parte inferior da tela, terão dois campos de preenchimento opcional, conforme a necessidade do processo, preencha se necessário e ao finalizar clique no botão Vincular parte ao processo.

| Data de obito                                                              | Etnia a   |   | Estado civil »       |   |
|----------------------------------------------------------------------------|-----------|---|----------------------|---|
|                                                                            | Selecione | ~ | Selecione            | ٣ |
| Escolaridade :                                                             | Profissão |   | Pais de nascimento : |   |
| Selecione                                                                  | -         | Q | Selecione            | * |
| SALWR<br>farte sigliosa                                                    |           |   |                      |   |
| SALVAR<br>Narte sigilosa =<br>NBD                                          | •         |   |                      |   |
| SALVAR<br>Parte sigilosa :<br>NBD<br>Procuradoria/Defensoria :             | *         |   |                      |   |
| SALVAR<br>Arte sigliosa a<br>NBD<br>Procuradoria/Defensoria a<br>Selecione | v         |   |                      |   |

Figura 24 – Botão Vincular Parte ao Processo.

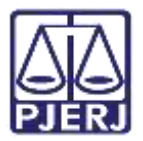

#### 1.3.2 Cadastro do Polo Passivo

Para isso, deve-se selecionar o **Tipo da parte**.

| Associar parte ao processo   | ×   |
|------------------------------|-----|
| 1 Passo → Tipo de Vinculação |     |
| Tipo da Parte                |     |
| Selecione                    | 10- |
|                              |     |

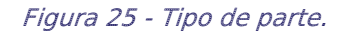

Após a escolha acima, selecione o tipo de pessoa (Física, Jurídica ou Ente ou autoridade), insira o número do documento e clique em **Pesquisar.** 

| 1 Passo → Tipo de Vinculação           |  |
|----------------------------------------|--|
| Tipo da Parte                          |  |
| EXECUTADO                              |  |
| 1º Passo • Pré-cadastro                |  |
| Tipo de pessoa «                       |  |
| Flura 🖸 jundica 🗇 Ente ou autoritánde. |  |
| Brasileiro?  Sim O Não                 |  |
| CPF*                                   |  |
| Não possul este documento              |  |

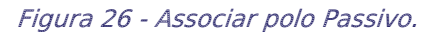

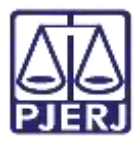

O sistema novamente vai ao site da Receita Federal do Brasil para pesquisar os dados e preenche automaticamente. Após conferir o nome da parte vinculado ao documento informado, clique em **Confirmar**.

Figura 27 - Informações vinculadas ao documento.

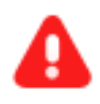

**ATENÇÃO:** Serão habilitadas todas a abas mencionadas no tópico **Cadastro do Polo Ativo**, caso haja alguma dúvida de preenchimento, retorne ao item anterior.

| ÉU                      |                                |               |           |                     |                      |                     |
|-------------------------|--------------------------------|---------------|-----------|---------------------|----------------------|---------------------|
| INFORMAÇÕES<br>PESSOAIS | DOCUMENTOS DI<br>IDENTIFICAÇÃO |               | ENDEREÇOS | MEIOS DE<br>CONTATO | OUTROS<br>NOMES      | OUTRAS<br>FILIAÇÕES |
| Informar nome socia     | 1                              | Nome civit* - | 1         |                     | Nome da genitora -   |                     |
| iome do genitor -       |                                | Sexo -        |           |                     | Data de nascimento - |                     |
|                         |                                | Feminica      |           | ~                   | 14/07/1967           |                     |
| Data de óbito 🗄         |                                | Etnia +       |           |                     | Estado civil         |                     |
| C28                     |                                | Selecione     |           | *                   | Selecione            |                     |
| Escolaridade            |                                | Profissão     |           |                     | País de nascimento - |                     |
|                         |                                |               |           |                     |                      |                     |

Figura 28 – Cadastro do Polo Passivo.

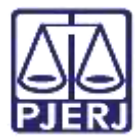

É fundamental verificar todos os dados e validá-los, antes de clicar no botão Vincular Parte ao Processo.

| Seec -                                |   | Data de nascamento - |    | Data de ribito : |  |
|---------------------------------------|---|----------------------|----|------------------|--|
| Seecore                               | • | -                    |    |                  |  |
| Etnia :                               |   | Extede style :       |    | Escolaridade )   |  |
| beecore                               | • | Beecore              | 2. | Selecone         |  |
| Professão :                           |   | País de rascimenta : |    |                  |  |
|                                       | Q | Selectone            |    |                  |  |
| Sacalita<br>Teccaradoria Defensoria i |   |                      |    |                  |  |
| Selecione                             | • |                      |    |                  |  |
|                                       |   |                      |    |                  |  |

Figura 29 - Vincular Polo Passivo.

#### 1.3.3 Vinculação de Pessoa Jurídica

Caso uma das partes seja Pessoa Jurídica, no campo **Tipo de Pessoa** selecione a opção **Jurídica**. Devendo informar se é **Órgão Público** ou não e consultar pelo **CNPJ** ou **nome**. Ao finalizar, clique em **Pesquisar**.

| 1 Passo+ Tipo de Vinculação                |  |
|--------------------------------------------|--|
| Tipo da Parte                              |  |
| EXECUTADO                                  |  |
| 1º Passo + Pré-cadastro                    |  |
| Tipo de pessoa 🗉                           |  |
| O Fisical 🔹 juridical O Ente ou autoridade |  |
| Orgão Público? -                           |  |
| O Sm 🔹 Nao                                 |  |
| CNPJ* 1                                    |  |
| PESQUISAR                                  |  |
| Nio resul atta documento                   |  |

Figura 30 - Pessoa Jurídica.

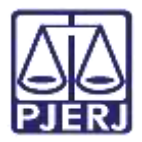

Nos casos de Pessoas Jurídicas que possuam cadastro no SISCADPJ e este cadastro já tenha sido migrado para o PJe, o sistema já trará a informação da Procuradoria vinculada à Parte.

| Rome" :                          |   | Norse de faritada -                          |                      |
|----------------------------------|---|----------------------------------------------|----------------------|
| Npo de peesoe :                  |   | Nome do responsável s                        | CPF do emportalent : |
| bata de abertura -<br>01/08/1998 | a | Data de encoerramento de atividades :<br>Gil |                      |
| SALWAR                           |   |                                              |                      |

Figura 31 - Vincular Pessoa Jurídica.

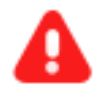

ATENÇÃO: Serão habilitadas diversas abas conforme mencionadas no tópico Cadastro do Polo Ativo, caso haja alguma dúvida de preenchimento, verifique a forma de preenchimento no item anterior.

| έu                                  |         |       |                                            |                      | 3 |
|-------------------------------------|---------|-------|--------------------------------------------|----------------------|---|
| NEORMAÇÕES PESSOAS                  | DOCUMEN | 105 0 | E IDENTIFICAÇÃO ENDEREÇOS MEIOS DE CONTATO | OUTROS NOMES         |   |
| Nome" +                             |         |       | Nome de fantasia -                         |                      |   |
| Tipo de pessoe :<br>Pessoa lurídica |         |       | Nome do responsável a                      | CPF do responsável - |   |
| Data de abertura :                  |         |       | Data de encerramento de atividades a       |                      |   |
| 30/09/1966                          | 670     |       | 67                                         |                      |   |

Figura 32 – Cadastro de Parte Pessoa Jurídica.

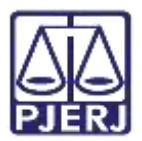

### 1.4 Aba Características

Na aba Características serão disponibilizados os campos Adicionar Características do Processo, onde deve ser informado se é um processo com Justiça Gratuita, se tem pedido liminar ou de antecipação de tutela e o Valor da Causa. Ao finalizar o preenchimento dos campos, clique em Salvar.

Se o processo tem **Segredo de Justiça**, onde caso tenha, deverá ser marcado qual o tipo de sigilo que se aplica, dentre as opções listadas. Ao finalizar o preenchimento do campo, clique em **Gravar Sigilo**.

E selecionar, se existe alguma prioridade processual, através do campo Adicionar Prioridades ao Processo. Onde ao clicar no campo Prioridade de Processo, dentre as opções listadas, selecione a opção desejada e clique em Incluir, passando a ser exibida ao lado direito do campo, a prioridade selecionada. E após a distribuição, será exibido o ícone nos autos digitais do processo conforme a Prioridade selecionada.

| = PJ Cadastro de P           | rocesso                                               |                                                      |
|------------------------------|-------------------------------------------------------|------------------------------------------------------|
| DADOS INICIAIS PROCESSO ORIO | INÁRIO ASSUNTOS PAIRTES CARACTERÍSTICAS INCLUIR PETIÇ | ÕES E DOCUMENTOS CUSTAS JUDICIAIS PROTOCOLAR INICIAL |
| Adicionar Características de | o Processo                                            |                                                      |
| Justiça Gratuita?            | Pedido de liminar ou de antecipação de tutela? +      | Valor da causa (R\$) =                               |
| O Sim 🖲 Não                  | 🔿 Sim 🛎 Nao                                           | R\$ 20.000,00                                        |
| SALVAR                       |                                                       |                                                      |
| Segredo de Justiça           |                                                       |                                                      |
| ⊖ Sim                        |                                                       |                                                      |
| Não                          |                                                       |                                                      |
| GRAVAR SIGILO                |                                                       |                                                      |
| Adicionar Prioridades ao Pr  | rocesso                                               |                                                      |
| Prioridade de processo =     |                                                       |                                                      |
| Selecione                    | ¥                                                     |                                                      |
| INCLUIR                      |                                                       |                                                      |

Figura 33 - Aba Características.

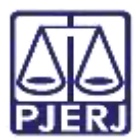

## 1.5 Aba Incluir Petições e Documentos

Na aba **Incluir Petições e Documentos** será permitida a inclusão da Petição Inicial e dos demais documentos.

O campo **Tipo de Documento** será preenchido automaticamente com **Petição Inicial**, podendo o usuário alterar o campo **Descrição**, **número** e **sigiloso**.

Na aba **Documentos** pode ser selecionada a forma como a Petição Inicial pode ser inserida, sendo as opções como **Arquivo PDF** ou **Editor de Texto**.

| Tipo de documento* »         | Descrição 6     | Número (opcional) = |           |
|------------------------------|-----------------|---------------------|-----------|
| PETIÇÃO INICIAL 🗸            | PETIÇÃO INICIAL |                     | 🗆 Sigilas |
| Documento:                   |                 |                     |           |
| Arquivo PDF  Editor de texto |                 |                     |           |
| ADICIONAR                    |                 |                     |           |

Figura 34 - Campos

OBSERVAÇÃO: Orienta-se que o campo **Descrição** seja preenchido de forma precisa e completa, para facilitar a identificação do documento posteriormente, pois a informação será exibida na árvore do processo nos **Autos Digitais.** 

OBSERVAÇÃO: Ao marcar Sigiloso, o documento ficará restrito. Para configurar a restrição é necessário, acessar pelo menu dos autos digitais, a opção Segredo ou Sigilo para permitir a visualização das partes. Este procedimento só pode ser realizado pelo Magistrado ou Chefe de Serventia.

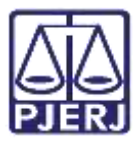

#### 1.5.1 Arquivo PDF

Ao selecionar a opção Arquivo PDF, o sistema habilita o botão Adicionar.

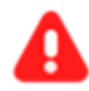

**ATENÇÃO:** Caso insira o documento da **Petição Inicial** da forma descrita neste tópico, o mesmo será exibido na árvore do processo como <u>documento principal</u> e não como **Anexo.** 

| Documento:         |                   |
|--------------------|-------------------|
| Arquivo PDF     *⑦ | O Editor de texto |
| ADICIONAR          |                   |

Figura 35 - Arquivo PDF

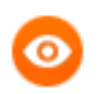

OBSERVAÇÃO: O sistema somente aceita <u>arquivos em PDF</u> com o tamanho máximo de até 5MB.

O sistema abre a tela **Enviar arquivos**, permitindo que seja realizada a busca do o documento digitalizado/salvo no computador. Selecione o **Documento**, clique em **Abrir**.

| 📸 Enwar arquivo(t)                                       |                                  | ×                               |
|----------------------------------------------------------|----------------------------------|---------------------------------|
| 🔶 🔶 \star 🕇 📕 – Área de Trabalho 🤌 Itil 🗧 material extra | <ul> <li>v</li> <li>v</li> </ul> | 2 : Designation restoring estim |
| Organizar + Nova pasta                                   |                                  | E • 🔳 🐠                         |
| Downloads # Nome                                         | Data de modificação              | Tipo                            |
| Documentos 🖈 🔢 🛃                                         | 11/05/2020 16:42                 | Adobe Acrobat D.,               |
| 📼 Imagens 💉 🔒                                            | 11/05/2020 16:42                 | Adobe Acrobat D.,               |
| Gerenciamento i 🕒                                        | 11/05/2020 16:15                 | Actube Acronist D.              |
| Processos de De                                          |                                  |                                 |
| Processos de Pla                                         |                                  |                                 |
| screens                                                  |                                  |                                 |
| Uropbox                                                  |                                  |                                 |
| - OneDrive                                               |                                  |                                 |
| Ste Computador                                           |                                  |                                 |
| SAMSUNG (D)                                              |                                  |                                 |
| Nome: TIEXAMES_Plano_de_Estudos                          | ~ N                              | I Supported Types -             |
|                                                          |                                  | Abrir Cancelar                  |

Figura 36 - Escolher Arquivos.

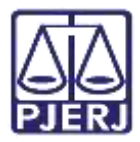

O documento fica disponível ao lado direito na tela do sistema PJe, onde pode ser excluído pelo botão **Excluir** ou realizar o download pelo botão **Download** ao lado do nome do documento.

Se for necessário anexar documentos, o sistema disponibiliza o botão Adicionar na aba Anexos.

| Documento:                               |               |
|------------------------------------------|---------------|
| Arquivo PDF      C Editor de texto       |               |
| ADICIONAR                                | DOCUMENTO.PDF |
| Anexos:<br>ADICIONAR Arquivos suportados |               |
| Figura 37 - Documento adic               | cionado       |

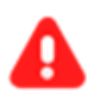

**ATENÇÃO:** Caso adicione um documento através da aba **Anexos**, o documento será exibido na árvore do processo como **Anexo**.

O sistema abre a tela de **Enviar arquivos** para buscar o documento digitalizado/salvo no computador. Após selecionar o documento, clique em **Abrir**.

| 🗿 Enwar arquivo(i)                                   |                     |                       |
|------------------------------------------------------|---------------------|-----------------------|
| 🔶 🔿 👻 🕇 📕 – Área de Trabatho 🔌 Itil 👌 material extra | ୍ ତ୍ ତ              |                       |
| Organizar * Nova pasta                               |                     | E • 🖬 📢               |
| Scienticads # Nome                                   | Data de modificação | Tipo                  |
| Documentos 🖈 🏢 😨                                     | 11/05/2020 16:42    | Adobe Acrobat D.,     |
| 🔚 Imagens 💉 📑                                        | 11/05/2020 16:42    | Adobe Acrobat D       |
| 🧧 Gerenciamento i                                    | 11/05/2020 16:15    | Actober Acronist D.   |
| 📮 Processos de De                                    |                     |                       |
| 📮 Processos de Pla                                   |                     |                       |
| screens                                              |                     |                       |
| Tropbox                                              |                     |                       |
| CheDrive                                             |                     |                       |
| 🤰 Este Computador                                    |                     |                       |
| SAMSUNG (D)                                          |                     |                       |
| Nome:                                                |                     | All Supported Types - |
|                                                      |                     | Abriir Cancelar       |

Figura 38 - Selecionar arquivo

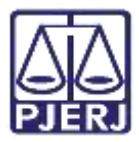

O arquivo será carregado, devendo informar o **Tipo de Documento** e a **Descrição**, que após a devida seleção, será exibido um **check verde** confirmando o procedimento.

É de suma importância que a **Descrição** do documento seja pertinente, pois a mesma é apresentada na árvore do processo.

Caso deseje anexar mais de um documento, repita o processo.

| SALWAR<br>ADICIO<br>Marcan/D | DNAR LIMPAR<br>esmarcar todos         | Arquivos suportados                             |                                                                            |                         |     |
|------------------------------|---------------------------------------|-------------------------------------------------|----------------------------------------------------------------------------|-------------------------|-----|
|                              | AR.pdf<br>83,7 KiB<br>application/pdf |                                                 | Tipo de documento<br>Descrição<br>Número (opcional)<br>Sigiluso (opcional) | Outros documentos<br>AR | × * |
| ADICIO                       | UMPAR                                 | Arquivos suportados<br>vo AR "piff com sucesso. |                                                                            |                         |     |

Figura 39 - Tipo de Documento/ Descrição.

Ao final, os documentos deverão ser assinados, clique em Assinar Documento(s) ou Assinar Documento(s) Mobile.

| ₽Jē   | ProceComCiv 0800049<br>c         | ·a. 👌                           | *           | Ø      | ⊠    | в      | ď      | Ł      | Э       |    |
|-------|----------------------------------|---------------------------------|-------------|--------|------|--------|--------|--------|---------|----|
| Proc  | zesso: 0800049                   |                                 |             |        |      |        |        |        |         |    |
| Clas  | se: PROCEDIMENTO COMUM CIVEL (7) |                                 |             |        |      |        |        |        |         |    |
| AUT   | OR: I                            |                                 |             |        |      |        |        |        |         |    |
| REU   | 81                               |                                 |             |        |      |        |        |        |         |    |
| 1     | Certifico que                    |                                 |             |        |      |        |        |        |         |    |
|       |                                  | RIO DE JANEIRO, 2 de maio de 20 | 022:        |        |      |        |        |        |         |    |
|       |                                  | Am                              |             |        |      |        |        |        |         |    |
| SALVA | R                                |                                 |             |        |      |        |        |        |         |    |
| ADK   | IONAR Arquivos suportados        |                                 |             |        |      |        |        |        |         |    |
|       |                                  |                                 | ASSINAR DOC | UMENTO | X(S) | ASSINA | R DOCU | MENTO( | 5) MOBI | LE |

Figura 40 - Assinar documento.

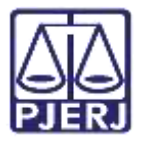

Após a assinatura, o documento inserido poderá ser visualizado nos autos do processo ao finalizar a distribuição processual.

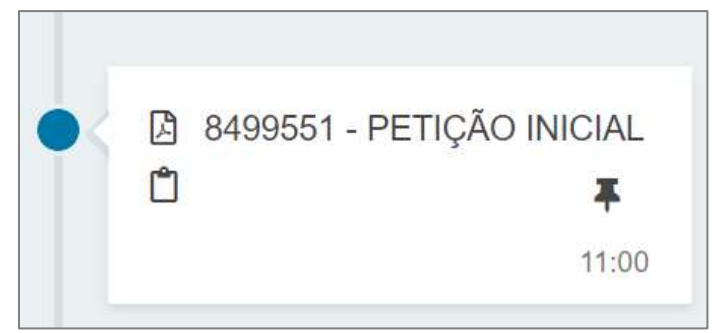

Figura 41 - Documento juntado

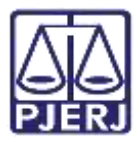

#### 1.5.2 Editor de Texto

Ao selecionar a opção **Editor de texto**, o sistema habilita o campo **Minuta**, onde é possível realizar a confecção do documento neste campo.

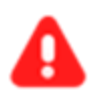

**ATENÇÃO:** Selecionando a opção **Editor de texto**, o <u>documento</u> <u>deverá ser confeccionado</u> e será juntado na árvore do processo como <u>documento principal.</u>

| ocumento:                                                 |                                 |
|-----------------------------------------------------------|---------------------------------|
| C Arquivo PDF Ecitor de texto                             | Records saw with 00,000 14 54 5 |
| 🥮 B Z U 🖛 三百三日 Topo de font・ Tamanhu - 🐛 🖬 🚝 👗 勉 僑 ї ն 構成 |                                 |
| 臣臣 문론 해양 특별 변 비스 · 및 · 파 프리 가식은 입니가 프로필요 또 상용 문           |                                 |
|                                                           |                                 |
|                                                           |                                 |
|                                                           |                                 |
|                                                           |                                 |
|                                                           |                                 |
|                                                           |                                 |
|                                                           |                                 |
|                                                           |                                 |
|                                                           |                                 |
| SALVAR                                                    |                                 |

Figura 42 - Campo minuta

Após finalizar a confecção do documento, clique no botão Salvar.

Sendo habilitado o campo **Anexos**, onde permite que seja anexado documentos, clicando no botão **Adicionar**.

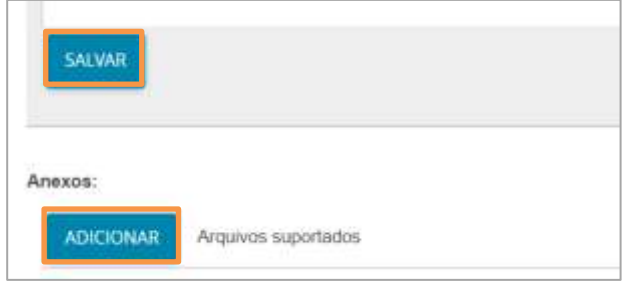

Figura 43 - Adicionar documento

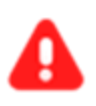

ATENÇÃO: Caso adicione um documento através da aba Anexos,

o documento será exibido na árvore do processo como Anexo.

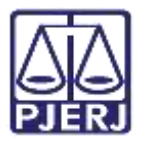

O sistema abre a tela de **Enviar arquivos** para buscar o documento digitalizado/salvo no computador. Após selecionar o documento, clique em **Abrir.** 

| 🕹 Enwar arquivo(s)                                   |                     | ×                    |
|------------------------------------------------------|---------------------|----------------------|
| ← → → ↑ 🚺 - Área de Trabalho > Itil > material extra | ာ မ ျ               |                      |
| Organizar + Nova pasta                               |                     | E • 🗖 🜒              |
| Souther Downloads P. Nome                            | Data de modificação | Tipo                 |
| 📱 Documentos 🖈 🔟 🛃                                   | 11/05/2020 16:42    | Adobe Acrobat D.,    |
| 🔚 Imagent 💉 📴                                        | 11/05/2020 16:42    | Adobe Acrobat D.,    |
| 🧧 Gerenciamento i 🔡                                  | 11/00/2020 16:15    | Actobe Acretiat D.   |
| Processos de De                                      |                     |                      |
| Processos de Pla                                     |                     |                      |
| Screens                                              |                     |                      |
|                                                      |                     |                      |
| - OneDrive                                           |                     |                      |
| Ste Computador                                       |                     |                      |
| SAMSUNG (D)                                          |                     | 8                    |
| Nome: 1                                              | ~ [A                | Il Supported Types – |
|                                                      |                     | Abrir Cancelar       |
|                                                      |                     |                      |

Figura 44 - Selecionar arquivo

O arquivo será carregado, devendo informar o **Tipo de Documento** e a **Descrição**, que após a devida seleção, será exibido um **check verde** confirmando o procedimento.

É de suma importância que a **Descrição** do documento seja pertinente, pois a mesma é apresentada na árvore do processo.

Caso deseje anexar mais de um documento, repita o processo.

| SALWAR<br>ADICIO<br>Marcan/De | NAR LIMPAR                            | Arquivos suportados                                                        |                   |   |
|-------------------------------|---------------------------------------|----------------------------------------------------------------------------|-------------------|---|
|                               | AR.pdf<br>83,7 Ki8<br>application/pdf | Tipo de documento<br>Descrição<br>Número (opcional)<br>Sigiluso (opcional) | Outros documentos | * |
| ADICIO<br>Pinalizar           | NNR LIMPAR                            | Arquivos suportados<br>vo AR .pdf com sucesso.                             |                   |   |

Figura 45 - Tipo de Documento/ Descrição.

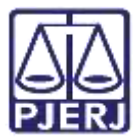

Ao final os documentos deverão ser assinados, clique em Assinar Documento(s) ou Assinar Documento(s) Mobile.

| PJC ProceComCiv 0800049              | <sup>io.</sup> (                   | *            | ۵      | ⊠  | 5      | ഭ       | Ł       | Э       |    |
|--------------------------------------|------------------------------------|--------------|--------|----|--------|---------|---------|---------|----|
| Processo: 0800049                    |                                    |              |        |    |        |         |         |         |    |
| Classe: PROCEDIMENTO COMUM CIVEL (7) |                                    |              |        |    |        |         |         |         |    |
| AUTOR: I                             |                                    |              |        |    |        |         |         |         |    |
| REU: I                               |                                    |              |        |    |        |         |         |         |    |
| Certifico que                        |                                    |              |        |    |        |         |         |         |    |
|                                      |                                    |              |        |    |        |         |         |         |    |
|                                      | RIO DE JANEIRO, 2 de maio de 2022. |              |        |    |        |         |         |         |    |
|                                      | Am                                 |              |        |    |        |         |         |         |    |
| SALVAR                               |                                    |              |        |    |        |         |         |         |    |
| ADICIONAR Arquivos suportados        |                                    |              |        |    |        |         |         |         |    |
|                                      |                                    | ASSINAR DOCU | MENTO( | 51 | ASSINA | R DOCUM | IENTO(S | ) MOBII | LE |
|                                      |                                    |              |        |    |        |         |         |         |    |

Figura 46 - Assinar documento.

Após a assinatura, o documento juntado pode ser visualizado nos autos do processo, após a finalização da distribuição do processo.

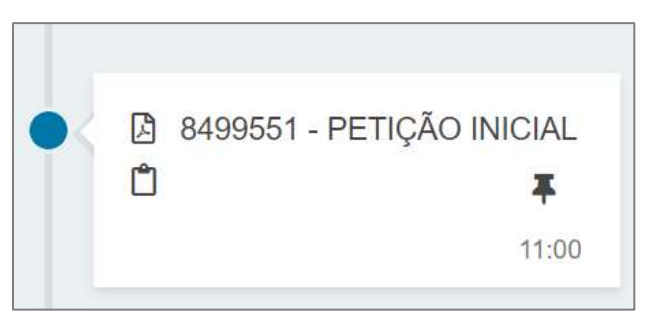

Figura 47 - Documento na árvore do processo.

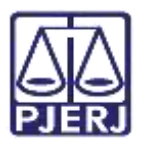

## 1.6 Aba Custas Judiciais

A aba **Custas Judicias** será disponibilizada para preenchimento caso o processo <u>não tenha</u> Justiça Gratuita, variando conforme informação inserida na aba **Características**, no referido tópico.

Caso seja disponibilizado, o usuário deverá informar obrigatoriamente uma das informações: o número da GRERJ ou o motivo para não geração das custas processuais, nos campos Guia de Recolhimento e Motivo para não geração de custas processuais. Após preenchimento, clique no botão Salvar.

| IO ASSUNTOS  | PARTES       | CARACTERISTICAS       | INCLUIR PETIÇÕES E DOCUMENTO         | CUSTAS JUDICINS                                                                                                    | PROTOCOLAR INSCAL                                                                                                    |                                                                                                    |
|--------------|--------------|-----------------------|--------------------------------------|----------------------------------------------------------------------------------------------------|----------------------------------------------------------------------------------------------------|----------------------------------------------------------------------------------------------------|
| _            |              |                       |                                      |                                                                                                    |                                                                                                    |                                                                                                    |
| Guia de Reco | ibimento* -  |                       | Motivo para não geração das          | custas processuais (oj                                                                                                    | pcional) -                                                                                                    |                                                                                                    |
|              |              |                       | Selecione                            |                                                                                                    |                                                                                                    | 2                                                                                                    |
|              |              |                       |                                      |                                                                                                    |                                                                                                    |                                                                                                    |
|              |              |                       |                                      |                                                                                                    |                                                                                                    |                                                                                                    |
| R            | RIO ASSUNTOS | RIO ASSUNTOS IMITTES: | RIO ASSUNTOS IMITES CARACTERÍSTICAS: | RIO ASSUNTOS IMITES CARACITERISTICAS INCLUIS PETIÇÕES E DOCUMENTO<br>a do Guia de Recolhimento* a Motivo para não geração das<br>Selecione | RIO ASSUNTOS IMITEIS CARACTERIISTICAS INCLUIS PETIÇÕES E DOCUMENTO CUSTAS JUDICIMEN<br>a do Guia de Recolhimento* a Motivo para não geração das custas processuais (o<br>Selectione | RIO ASSUNTOS IMITES CARACITERÍSTICAS INCLUIS PETIÇÕES E DOCUMENTO CUSTAS JUDICAMS PROTOCOR AR INKGAL |

Figura 48 - Aba Custas Judiciais.

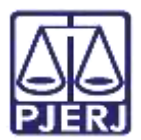

## 1.7 Aba Protocolar Inicial

A aba **Protocolar Inicial** disponibilizará um resumo das informações do novo processo que será distribuído.

Caso o sistema identifique a **Competência** do processo ela será exibida nesta última aba, se tiver mais de uma competência possível um combo será exibido para o usuário selecionar a **Competência** desejada, dentre as disponíveis com base no que foi selecionado na autuação.

| DOS INICIAIS                  | ASSUNTOS          | PARTES        | CARACTERÍSTICAS | INCLUR PETIÇÕES E DO | CUMENTOS: | CUSTAS JUDICIAIS | PROTOCOLAR INICIAL |                      |  |
|-------------------------------|-------------------|---------------|-----------------|----------------------|-----------|------------------|--------------------|----------------------|--|
| Competéncia                   | a identificante p | ara este proi | Cesso.          |                      |           |                  |                    |                      |  |
| uizado Especia                | l Givel           |               |                 |                      |           |                  |                    |                      |  |
|                               |                   |               |                 |                      |           |                  |                    |                      |  |
| ados do pro                   | cesso             |               |                 |                      |           |                  |                    |                      |  |
| lados do pro<br>Nimero do pro | 00550             |               | Órgão julgado   |                      |           |                  |                    | Data da distribuição |  |

Figura 49 - Aba Protocolar Inicial.

Confira todas as informações, descendo a barra de rolagem até o final da tela, e clique no botão **Protocolar** para finalizar a distribuição do processo.

| gredo de justiça?<br>O | Justiça gratuita?<br>NÃO      |                              |            |                    | Pedido d<br>NÃO    | le liminar ou antecipação de tutela?          |         |      |
|------------------------|-------------------------------|------------------------------|------------|--------------------|--------------------|-----------------------------------------------|---------|------|
| cumentos               |                               |                              |            |                    |                    |                                               |         |      |
| ocumentos<br>1 Idnaor  | igem Número Grigern juntado / | ım Juntado por               |            | Documento          | Tipo               | Guia de recolhimento Motivo da Isenção da gui | a Anex  | os   |
| 313702                 | 1º Grau                       | AMANDA<br>Serventia Judicial | - Chata da | Petição<br>Inicial | Patição<br>Inicial |                                               | 8       |      |
| 113703                 | 1º Grau                       | AMANDA<br>Serverita Judicial | - Chefe de | Arquivo (2)        | Acórdão            |                                               | 0<br>n  |      |
|                        |                               |                              |            |                    |                    | 2 resultad                                    | os enco | ntra |

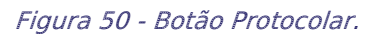

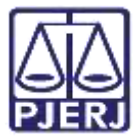

Aparecerá a confirmação na tela da distribuição com o número do novo processo distribuído.

| PJC Protocolo do Processo         |                                            |                 |
|-----------------------------------|--------------------------------------------|-----------------|
| Detalhes do processo              |                                            |                 |
| Número Processo                   | <b>Jurisdição</b><br>Comarca               | Classe Judicial |
| Competência                       | Órgão Julgador<br>1º Vara                  | Cargo judicial  |
| Valor da Causa (R\$)<br>0,00      |                                            |                 |
| Protocolo do Processo             |                                            |                 |
| Processo distribuído com o número | para o órgão 1* Vara                       |                 |
|                                   | FECHAR<br>Figura 51 - Detalhes do processo |                 |

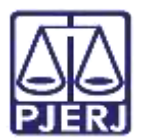

## 2. Histórico de Versões

| Versão | Data       | Descrição da alteração                                                                  | Responsável           |
|--------|------------|-----------------------------------------------------------------------------------------|-----------------------|
| 1.0    | 30/03/2021 | Elaboração do Documento                                                                 | Simone Araujo         |
| 1.0    | 07/04/2021 | Revisão de texto e de template                                                          | Joanna Fortes Liborio |
| 1.0    | 15/09/2021 | Revisão de texto.                                                                       | Simone Araujo         |
| 1.1    | 07/07/2022 | Atualização de texto, template e de sub<br>tópicos na aba de inclusão de<br>documentos. | Marcelo Fraga         |
| 1.1    | 11/07/2022 | Revisão ortográfica e de template.                                                      | Amanda Narciso        |
| 1.1    | 12/10/2022 | Revisão do documento.                                                                   | Simone Araujo         |